恢复出厂 夏威 2018-11-25 发表

### 组网及说明

# 1 配置需求或说明

## 1.1 适用产品系列

本案例适用于如S5500-20TP-SI、S5500-52C-EI、S5500-52C-PWR-EI、S5500-34C-HI、S5800-3 2C-EI、S5800-32F、S5800-60C-PWR、S5830-106S等S5500、S5800、S5830系列的交换机。

### 1.2 配置需求及实现的效果

通过web页面和命令行恢复出厂设置。

## 2 组网图

无

| 配置步骤                                                      |                                 |
|-----------------------------------------------------------|---------------------------------|
| 3 配置步骤                                                    |                                 |
| <b>3.1 Web页面恢复出厂设置</b><br>适用浏览器登录设备<br>左边导航栏:设备>配置管理>恢复出厂 | 配置, 然后重启就好了。                    |
| НЗС                                                       | Web Management Platfc           |
| 设备 > 配置管理                                                 |                                 |
| НЗС                                                       | ▲ 配置备份 配置恢复 保存配置 恢复出厂配置         |
| ◆ 配置向导                                                    |                                 |
| ♦ IRF                                                     |                                 |
| <ul> <li>◆ 设备概览</li> </ul>                                | 恢复出厂配置                          |
| 设备                                                        | _                               |
| 设备维护                                                      |                                 |
| 日期和时间                                                     | 注意:删除当前配置文件,把设备恢复到出厂时的配置,并重启设备。 |
| 日志管理                                                      |                                 |
|                                                           |                                 |
| 文件管理                                                      | E                               |

### 3.2 命令行恢复出厂设置

reset saved-configuration

The saved configuration file will be erased. Are you sure? [Y/N]:Y //确定删除保存的配置文件 reboot

Start to check configuration with next startup configuration file, please wait......DONE!

This command will reboot the device. Current configuration will be lost, save current configuration? [Y/ N]:N //不保存配置

This command will reboot the device. Continue? [Y/N]:Y //继续重启

#### 配置关键点